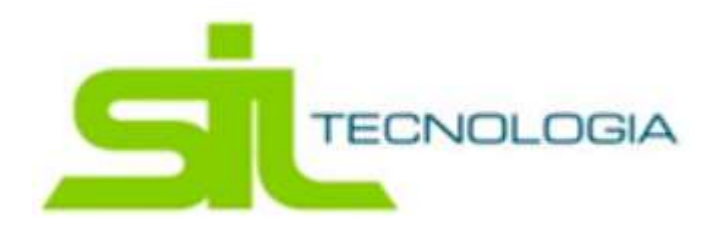

# Lançamento IPTU Geral

Menu Imobiliário / Lançamentos / Lançamento IPTU Geral ou pelo Menu Sistema / Suporte / Lançamento IPTU Geral, ou por qualquer outro menu que tenha acesso.

Foi criado com o intuito da realização de lançamento, para o setor de uma única vez (em lote) exclusivamente gerada para imóveis, possibilitando a geração de arquivos (layout) para impressão de carnês por parte das gráficas.

Para realizar o lançamento, basta clicar em Lançamento IPTU Geral

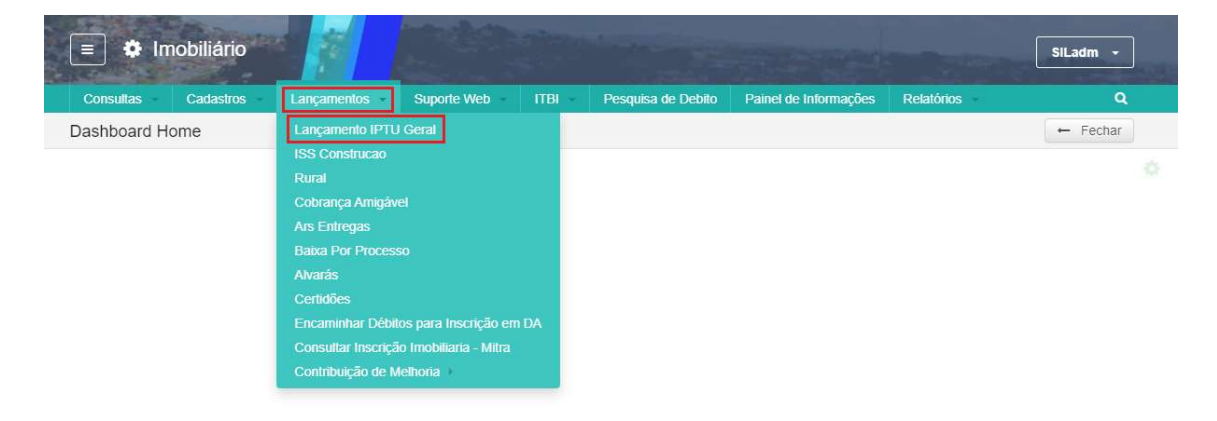

Na tela inicial, após acessar o menu, será apresentado a aba de Cadastro Imobiliário e a aba de parâmetros.

| B Ca   | dastro In | nobiliário 😤 F  | Parâmetros                          |                 |                                   |                    |                |
|--------|-----------|-----------------|-------------------------------------|-----------------|-----------------------------------|--------------------|----------------|
| Padrã  | o: IPTU   | Exercicio: 2020 |                                     |                 |                                   |                    |                |
| Fisico | Ex        | portar Dados    | Não Lançados   Lançamentos   Previs | ão              |                                   |                    |                |
| C      | ₽*        |                 |                                     |                 | Digite uma palavra-chave          |                    | Q IdFisico +   |
|        | dFisico   | Insericao       | Proprietario                        | CrcProprietario | Responsavel                       | CNPJCpfResponsavel | Compromissario |
|        | 15        | NE11140601.000  | DANILO CARUSO                       | 83871           | BENEDITO DO NASCIMENTO CASTRO     | 214.027.878-04     | BENEDITO DO N  |
|        | 16        | NE11140602.000  | LUIZ ALBERTO PINHO CARDOSO          | 20237           | LUIZ ALBERTO PINHO CARDOSO        | 618.236.608-78     |                |
|        | 18        | SE11011502.000  | ABEL JOSE DUARTE                    | 16              | ABEL JOSE DUARTE                  | 492.427.768-15     |                |
|        | 19        | SE11011503.000  | ABEL JOSE DUARTE                    | 16              | ABEL JOSE DUARTE                  | 492.427.768-15     |                |
|        | 20        | SE11011504.000  | JORGE MARTINS DE PAIVA FILHO        | 4208            | JORGE MARTINS DE PAIVA FILHO      | 187.039.928-53     |                |
|        | 21        | SE11011505.000  | MARIA DA SOLEDADE TINOCO DAS NEVES  | 62702           | MARIA DA SOLEDADE TINOCO DAS NEVE | S 027.628.278-76   |                |
|        | 22        | SE11011506.000  | ISMAEL XISTO VILELA                 | 12862           | ISMAEL XISTO VILELA               | 039.401.298-44     |                |
|        | 23        | SE11050301.000  | PREFEITURA MUNICIPAL DE ARUJÁ       | 7004            | PREFEITURA MUNICIPAL DE ARUJÁ     | 56.901.275/0001-50 |                |
|        | 24        | SE11050305.000  | MARBEL RC COMERCIO IMPORTAÇÃO E     | 35820           | MARBEL RC COMERCIO IMPORTAÇÃO E.  | 00.908.555/0001-36 |                |
|        | 25        | SE11050306.000  | MANOEL JOSE BERNARDO                | 5545            | MANOEL JOSE BERNARDO              | 218.651.678-00     |                |
|        | 26        | SE11050307.000  | MARIA RUFINA D MORAIS               | 51028           | MARIA RUFINA D MORAIS             | 010.784.148-74     |                |
|        | 27        | SE11050308.000  | MANOEL JOSE BERNARDO                | 5545            | MANOEL JOSE BERNARDO              | 218.651.678-00     |                |
| 4.1    |           |                 |                                     |                 |                                   |                    |                |

# Aba Cadastro Imobiliário / SubAba Físico

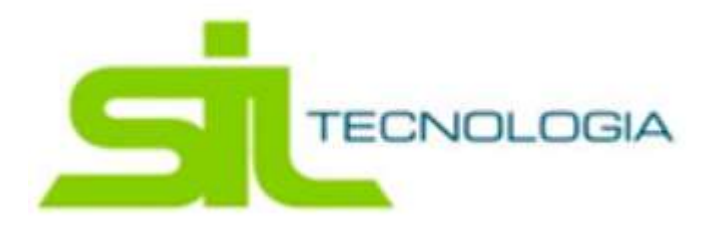

Nesta subAba, será apresentado todos os cadastros de imóveis ativos do município

# Funcionalidade dos botões apresentados

| E Ca  | adastro Ir | nobiliário 😤 I  | Parâmetros                         |                 |                                    |                    |                                |
|-------|------------|-----------------|------------------------------------|-----------------|------------------------------------|--------------------|--------------------------------|
| Padr  | ão: IPTU   | Exercicio: 2020 |                                    |                 |                                    |                    |                                |
| Fisic | D Ex       | portar Dados    | Não Lançados Lançamentos Previs    | ão              |                                    |                    |                                |
| C     | ₽*         |                 | ◎1 12 13 84 15                     |                 | bigite uma palavra-chave           |                    | <b>Q</b> IdFisico <del>-</del> |
|       | IdFisico   | Inscricao       | Proprietario                       | CrcProprietario | Responsavel                        | CNPJCpfResponsavel | Compromissario                 |
|       | 15         | NE11140601.000  | DANILO CARUSO                      | 83871           | BENEDITO DO NASCIMENTO CASTRO      | 214.027.878-04     | BENEDITO DO N                  |
|       | 16         | NE11140602.000  | LUIZ ALBERTO PINHO CARDOSO         | 20237           | LUIZ ALBERTO PINHO CARDOSO         | 618.236.608-78     |                                |
|       | 18         | SE11011502.000  | ABEL JOSE DUARTE                   | 16              | ABEL JOSE DUARTE                   | 492.427.768-15     |                                |
|       | 19         | SE11011503.000  | ABEL JOSE DUARTE                   | 16              | ABEL JOSE DUARTE                   | 492.427.768-15     |                                |
|       | 20         | SE11011504.000  | JORGE MARTINS DE PAIVA FILHO       | 4208            | JORGE MARTINS DE PAIVA FILHO       | 187.039.928-53     |                                |
|       | 21         | SE11011505.000  | MARIA DA SOLEDADE TINOCO DAS NEVES | 62702           | MARIA DA SOLEDADE TINOCO DAS NEVES | 027.628.278-76     |                                |
|       | 22         | SE11011506.000  | ISMAEL XISTO VILELA                | 12862           | ISMAEL XISTO VILELA                | 039.401.298-44     |                                |
|       | 23         | SE11050301.000  | PREFEITURA MUNICIPAL DE ARUJÁ      | 7004            | PREFEITURA MUNICIPAL DE ARUJÁ      | 56.901.275/0001-50 |                                |
|       | 24         | SE11050305.000  | MARBEL RC COMERCIO IMPORTAÇÃO E    | 35820           | MARBEL RC COMERCIO IMPORTAÇÃO E    | 00.908.555/0001-36 |                                |
|       | 25         | SE11050306.000  | MANOEL JOSE BERNARDO               | 5545            | MANOEL JOSE BERNARDO               | 218.651.678-00     |                                |
|       | 26         | SE11050307.000  | MARIA RUFINA D MORAIS              | 51028           | MARIA RUFINA D MORAIS              | 010.784.148-74     |                                |
|       | 27         | SE11050308.000  | MANOEL JOSE BERNARDO               | 5545            | MANOEL JOSE BERNARDO               | 218.651.678-00     |                                |

# 1- Gerar Lançamentos

|          | Q    |                          |                  | 1 - IPTU      | Padrão de Cálculo  |
|----------|------|--------------------------|------------------|---------------|--------------------|
|          | 2023 | Exercício                |                  | 08/08/2023    | Data Lançamento    |
|          | Q    |                          |                  |               | Cond, Pgto,        |
| -        | 2016 | 5 de 29 de dezembro de 2 | s e Multa - LC ( | Taxas de Juro | Padrão de Correção |
| ♥Debu    |      |                          |                  | IPTU          | Tributo            |
|          |      |                          | ти               | Calculo de IP | Script Calculo     |
| Execut   |      |                          | s Adicionais     | Informaçõe    |                    |
| ▼ Execut |      |                          | sacaoRecalculo   | Compen        |                    |
| Dravia   |      |                          |                  |               |                    |

Ao clicar no botão de gerar lançamento, será apresentada a tela para a escolha do padrão de cálculo, correspondente ao tributo desejado.

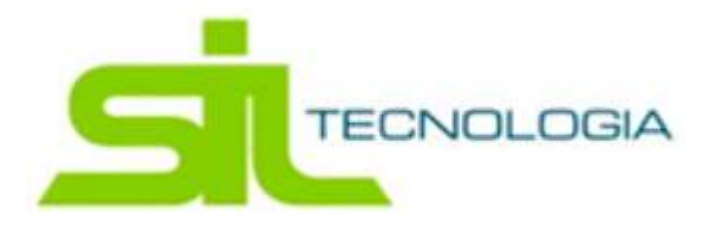

Obs: O padrão de cálculo deve ter sido previamente atualizado com os dados e valores correspondente ao exercício corrente.

**Previsão:** Apresenta os valores que serão lançados, sem efetivar o cálculo (não gera guia).

Executar: Efetiva o cálculo (gera-se o lançamento, a guia).

### 2- Alteração de data de vencimento em lote

| Padrão de Calculo        | 0                                                 |
|--------------------------|---------------------------------------------------|
|                          | <b>```</b>                                        |
| Numero Parcelas          |                                                   |
| Nova Data de Vencimento  | <b>#</b>                                          |
| Gerar Historico          |                                                   |
| Numero Processo          | Ano Processo                                      |
| Historico                |                                                   |
|                          |                                                   |
|                          |                                                   |
|                          | <u></u>                                           |
| Gravação de histórico na | a Guia caso seja cadastrado texto no campo acima! |

Este botão permite ao usuário a alteração de vencimentos em lote, vários lançamentos de um mesmo tributo tudo de uma só vez, bem como a inserção de histórico registrando o respaldo legal da ação adotada.

Obs: para incluir o histórico é necessário clicar na seta para baixo ao lado de "Gerar Histórico" para que o campo seja apresentado.

Salvar

Fechar

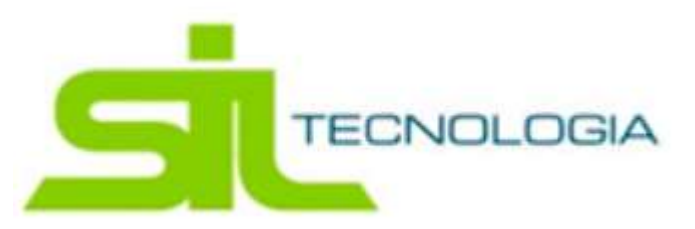

### 3- Alterar Data de vencimento das parcelas (marcados)

| elecionar                               |                 |                 |          |         |
|-----------------------------------------|-----------------|-----------------|----------|---------|
| ecionar parcelas para alteração da data | e de vencimento |                 |          |         |
| Padrão de cálculo                       |                 |                 | Q        | Altorar |
| Data de Vencimento                      | <b>#</b>        | Novo vencimento | <b>m</b> | Allerai |
|                                         |                 |                 |          |         |

Este botão permite ao usuário a alteração de vencimentos das parcelas dos registros selecionados.

- **4- Imprimir Guia:** Esse botão permite que o usuário emita a guia do lançamento realizado
- **5- Gerar Preview:** Possibilita que o usuário visualize uma prévia do lançamento, sem efetivar o cálculo (não gera guia).

### Aba Parâmetros

| Cadastro Imobilia  | rio 韋 Pa      | irâmetros    |              |            |             |                   |          |        |       |           |              |  |
|--------------------|---------------|--------------|--------------|------------|-------------|-------------------|----------|--------|-------|-----------|--------------|--|
|                    | Padrão de (   | Cálculo IPT  | U            |            |             |                   | Q        |        |       |           |              |  |
|                    | EX            | kercicio 202 | 20           |            |             |                   |          |        |       |           |              |  |
|                    | Data de Lança | amento 01/   | 01/2020      |            | <b>#</b>    |                   |          |        |       |           |              |  |
| Estrutura          |               |              |              |            |             |                   |          |        |       |           |              |  |
| <b>-</b>           | Layout        | t Exportação | Carnelmobili | ario       |             |                   | Q 79     |        |       |           |              |  |
| NomeCampo          | Тіро          | Tamanho      | Decimais     | Poslnicial | Alinhamento | RetirarAcentuacao | AlfaeNro | SoAlfa | SoNro | CharUpper | ValorDefault |  |
| Controle           | Integer       | 6            | 0            | 1          | D           | N                 | N        | N      | N     |           |              |  |
| Inscricao          | Char          | 25           | 0            | 7          | E           | N                 | N        | N      | N     |           |              |  |
| Exercicio          | Integer       | 4            | 0            | 32         | D           | N                 | N        | N      | N     |           |              |  |
| TipodeEntrega      | Integer       | 1            | 0            | 36         | D           | N                 | N        | N      | N     |           |              |  |
| Destinatario       | Char          | 100          | 0            | 37         | E           | S                 | N        | N      | N     |           |              |  |
|                    | Char          | 30           | 0            | 137        | E           | S                 | N        | N      | N     |           |              |  |
| BairroDestinatario |               |              |              | 167        | E           | 8                 | N        | N      | N     |           |              |  |

Nesta aba de parâmetros, se refere ao padrão de calculo e o exercício referente à estrutura do lançamento que deseja encaminhar para a gráfica. Os nomes do campo apresentado na tela (parte inferior) indicarão para a gráfica o tamanho e a posição de cada campo.

Basta informar o padrão de calculo, o exercício e clicar no botão Salvar Parâmetros que se encontra no fim da página.

#### Impressão da Estrutura

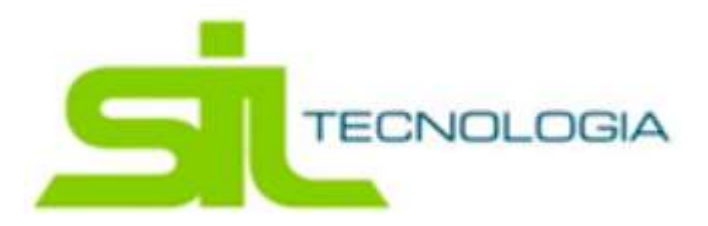

No botão identificado na imagem abaixo, apresenta um relatório, contendo os campos da estrutura para impressão do documento.

| 8-                 | Layou   | it Exportação | Carnelmobilia | ario       |            |
|--------------------|---------|---------------|---------------|------------|------------|
| NomeCampo          | Тіро    | Tamanho       | Decimais      | Posinicial | Alinhament |
| Controle           | Integer | 6             | 0             | 1          | D          |
| Inscricao          | Char    | 25            | 0             | 7          | E          |
| Exercicio          | Integer | 4             | 0             | 32         | D          |
| TipodeEntrega      | Integer | 1             | 0             | 36         | D          |
| Destinatario       | Char    | 100           | 0             | 37         | E          |
| BairroDestinatario | Char    | 30            | 0             | 137        | E          |
| CidadeDestinatario | Char    | 30            | 0             | 167        | E          |

# Impressão Dados

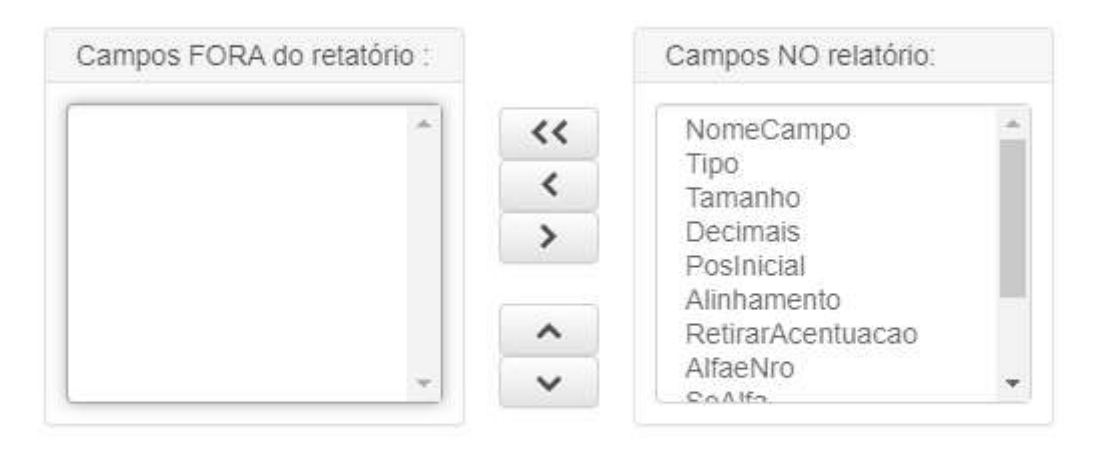

| Retrato | Paisagem   | 🗮 Resumo |
|---------|------------|----------|
| 🖹 Texto | 🛃 Planilha | Cancelar |

# Modelo de Estrutura

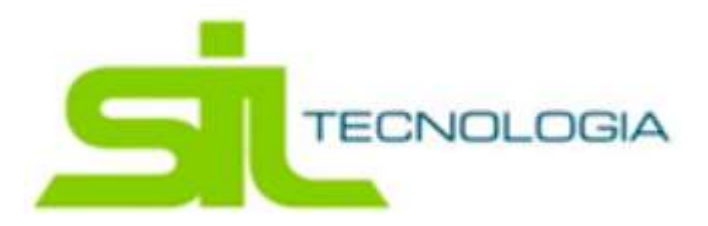

O tamanho do campo e os nomes dos campos podem variar de acordo com as regras de cada município.

|               |              |          | PREFE      | ITURA DO    | MUNICÍPIO                      |          |        |       |           |
|---------------|--------------|----------|------------|-------------|--------------------------------|----------|--------|-------|-----------|
|               |              |          |            | Lançar      | nento <mark>IPTU G</mark> eral |          |        |       |           |
| Parametro(s): | IdArqTexto = | 79       |            |             |                                |          |        |       |           |
| Fillo(5).     | Tamanho      | Decimais | PosInicial | Alinhamento | RetirarAcentuacao              | AlfaeNro | SoAlfa | SoNro | CharUpper |
| Integer       | 6            | 0        | 1          | D           | N                              | N        | N      | N     | 25        |
| Char          | 25           | Ó        | 7          | Е           | N                              | N        | N      | N     |           |
| Integer       | 4            | 0        | 32         | D           | N                              | N        | N      | N     |           |
| Integer       | 1            | 0        | 36         | D           | N                              | N        | N      | N     |           |
| Char          | 100          | 0        | 37         | E           | 5                              | N        | N      | N     |           |
| Char          | 30           | 0        | 137        | Е           | S                              | N        | N      | N     |           |
| lhar          | 30           | 0        | 167        | E           | s                              | N        | N      | N     |           |
| Char          | 2            | Ó        | 197        | Е           | N                              | N        | N      | N     |           |
| Integer       | 6            | 0        | 199        | D           | N                              | N        | N      | N     |           |
| lhar          | 50           | 0        | 205        | Е           | S                              | N        | N      | N     |           |
| Char          | 100          | 0        | 255        | Е           | 5                              | N        | N      | N     |           |
| Char          | 20           | 0        | 355        | Е           | N                              | N        | N      | N     |           |
| lhar          | 20           | Ó        | 375        | Е           | N                              | N        | N      | N     |           |
| lhar          | 30           | Ó        | 395        | Е           | 5                              | N        | Ν      | N     |           |
| Char          | 30           | 0        | 425        | Е           | s                              | N        | N      | N     |           |
| lhar          | 10           | 0        | 455        | Е           | N                              | N        | N      | N     |           |
| har           | 2            | 0        | 465        | Е           | N                              | N        | N      | N     |           |
| Char          | 20           | 0        | 467        | Е           | N                              | N        | N      | N     |           |
| lhar          | 100          | 0        | 487        | Е           | s                              | N        | N      | N     |           |
| Char          | 100          | 0        | 587        | Е           | S                              | N        | N      | N     |           |

# Aba Cadastro Imobiliário / SubAba Exportar Dados

Através desta tela, será gerado o arquivo (layout) com a finalidade de enviá-lo a gráfica para confecção dos carnês.

| Padrão: | IPTU Exerci | cio: 2020           |             |           |                   |                    |                 |               |                          |
|---------|-------------|---------------------|-------------|-----------|-------------------|--------------------|-----------------|---------------|--------------------------|
| Fisico  | Exportar [  | Dados Não Lanç      | ados L      | ançamento | os Previsão       |                    |                 |               |                          |
| 8-      | 19.         |                     | <b>01</b> 7 | 2 🚢 3 🕠   | √4 ⊠5             | Digite un          | na palavra-chav | /e            | Q IdLayOutImob -         |
| ldL.    | ayOutimob   | IdLayOutImobiliario | Controle    | IdFisico  | Inscricao         | Inscricaoface      | Exercicio       | TipodeEntrega | Destinatario             |
|         | 1           | 1                   | 32270       | 32270     | NE11010107.000001 | NE11010107.000001- | 2023            | 1             | UBIRATAN RODRIGUES DE AN |

Funcionalidade dos botões:

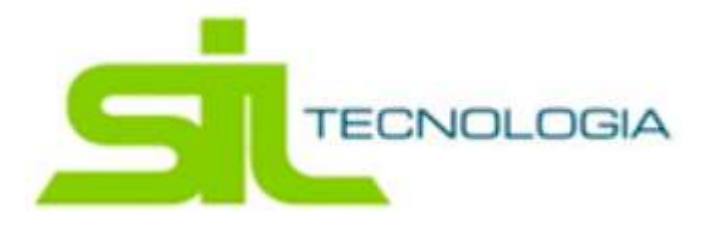

- Excluir Layout: Este botão permite excluir os layouts antigos gerados. E se faz necessário para geração de um novo a exclusão do anterior (limpar todos os dados).
- 2- Gerar Layout Imobiliário: Neste botão permite a geração do novo arquivo. Ao clicar para gerar o layout, é apresentada uma mensagem de confirmação, clicando em Sim, abrirá uma nova tela para informação dos parâmetros de filtragem e em cancelar retorna para a tela anterior. Informar a faixa de inscrição e o exercício do lançamento que se deseja gerar o arquivo (layout).

| dFisico Final |  |  |
|---------------|--|--|
| Exercicio     |  |  |

- 3- Exportar Resultado: Após informar os parâmetros na tela anterior, serão exibidos os registros gerados, possibilitando a geração do arquivo (formato txt) para posterior envio a gráfica. Ao clicar no botão será salvo o arquivo na pasta de download na máquina que está sendo executado. Obs: para que esse botão funcione é necessário que o registro esteja selecionado.
- 4- Ativar Guias em Validação: Quando as guias são lançadas no primeiro momento ficam com a situação de validação, pois desta forma não são apresentadas ao contribuinte (acesso web), com o objetivo de a prefeitura homologar o cálculo.

Obs: para que esse botão funcione é necessário que o registro esteja selecionado.

5- Enviar lançamento por e-mail: É encaminhado o lançamento ao e-mail que está cadastrado no imóvel.

Obs: para que esse botão funcione é necessário que o registro esteja selecionado.

Aba Cadastro Imobiliário / SubAba Não Lançados

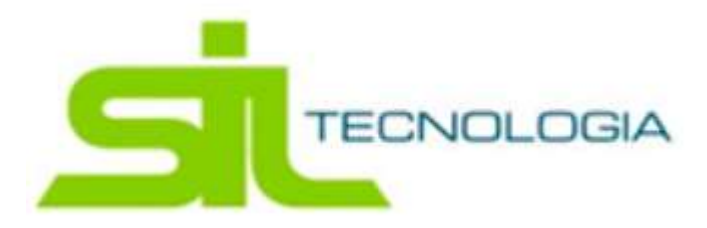

Nesta aba apresenta as inscrições dos imóveis, cujo não receberam o lançamento, não geraram guia referente ao padrão de cálculo utilizado, na aba Físico.

| ançan  | nento IP   | TU Gera      | L              |                               | Dashboard Home | ← Voltar    |
|--------|------------|--------------|----------------|-------------------------------|----------------|-------------|
| ⊞ Ca   | dastro Imo | obiliário    | 🔄 Parâmetros   |                               |                |             |
| Padrâ  | ăo: IPTU E | xercicio: 20 | 120            |                               |                |             |
| Fisico | Expo       | ortar Dados  | Não Lançados   | Lançamentos Previsão          |                |             |
| 81     | €2 €       | -3           |                |                               |                |             |
|        | IdFisico   | CrcFisico    | Inscricao      | Proprietario                  |                | DtAlterac   |
|        | 23         | 7004         | SE11050301.000 | PREFEITURA MUNICIPAL DE ARUJÁ |                |             |
|        | 340        | 7004         | NE11010801.000 | PREFEITURA MUNICIPAL DE ARUJÁ |                |             |
|        | 341        | 7004         | NE11010901.000 | PREFEITURA MUNICIPAL DE ARUJÁ |                |             |
|        | 342        | 7004         | NE11011001.000 | PREFEITURA MUNICIPAL DE ARUJÁ |                |             |
|        | 657        | 7004         | NE11020201.000 | PREFEITURA MUNICIPAL DE ARUJÁ |                |             |
|        | 817        | 30446        | NE11050133.000 | IGREJA APOSTOLICA LIVRE       |                |             |
|        | 828        | 7004         | NE11050144.000 | PREFEITURA MUNICIPAL DE ARUJÁ |                |             |
|        | 931        | 10073        | NE11050525.000 | ANTONIO SOUZA SILVA           |                |             |
|        | 983        | 70189        | NE11050815.000 | BENEDITA DE FÁTIMA MARCELO    |                | 02/01/202   |
|        | 1132       | 7004         | NE11051401.000 | PREFEITURA MUNICIPAL DE ARUJÁ |                |             |
|        | 1133       | 7004         | NE11051402.000 | PREFEITURA MUNICIPAL DE ARUJÁ |                |             |
|        | 1179       | 7004         | NE11060201.000 | PREFEITURA MUNICIPAL DE ARUJÁ |                |             |
| 4      |            |              |                |                               |                | Þ           |
| «      | 1 2        | 3            | 103 » 12 pr    | r página                      | Total de regi  | stros: 1225 |

### Funcionalidade dos botões:

- 1- Exclui o registro selecionado;
- 2- Atualiza os registros apresentados na tela;
- 3- Imprime uma lista dos registros apresentados na tela.

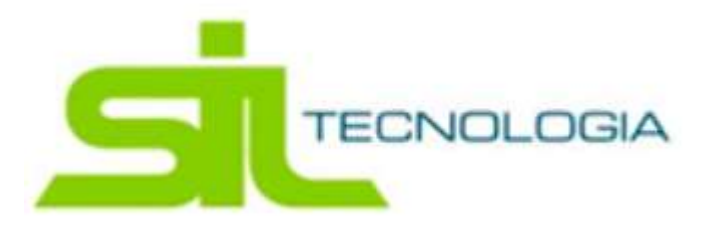

Na aba de lançamento, apresenta os lançamentos referentes ao imóvel marcado na primeira aba Físico.

| Cadastro Imo  | biliário 🔅 Parâmetros    |             |           |             |           |               |            |              |              |               |     |
|---------------|--------------------------|-------------|-----------|-------------|-----------|---------------|------------|--------------|--------------|---------------|-----|
| adrão: IPTU E | xercicio: 2020           |             |           |             |           |               |            |              |              |               |     |
| isico Exp     | ortar Dados Não Lançado  | Lançamen    | tos Pre   | visão       |           |               |            |              |              |               |     |
| Guias Lançad  | as Termos de Dívida Ativ | a Parcelame | ntos Aju  | lizamentos  | Protestos | 5             |            |              |              |               |     |
| Lançamento    | s                        |             |           |             |           |               |            |              |              |               |     |
| C 8-          | 2<br>2                   |             |           |             | Digite um | na palavra-cl | have       |              | <b>Q</b> Des | crição Cálcul | 0 - |
|               | Descrição Cálculo        | Exercicio   | Situação  | Status Guia | Inscrito  | ID Guia       | Total Guia | Data Cálculo | Setor Origem | ID Origem     | N   |
| 08            | IPTU                     | 2023        | Suspensa  | Suspensa    |           | 3721350       | 928,87     | 17/02/2023   | Imobiliario  | 15            |     |
| 088           | IPTU                     | 2022        | Ativa     | Aberto      |           | 3692528       | 874,07     | 03/01/2023   | Imobiliario  | 15            |     |
| □ ⊖ ■         | IPTU                     | 2020        | Ativa     | Aberto      |           | 3691596       | 479,72     | 17/08/2021   | Imobiliario  | 15            |     |
| 34            | IPTU                     | 2020        | Recalculo | Recalculo   |           | 3662167       | 479,72     | 18/12/2020   | Imobiliario  | 15            |     |
|               | IPTU                     | 2020        | Recalculo | Recalculo   |           | 3559807       | 479,72     | 02/01/2020   | Imobiliario  | 15            |     |
| 08            | ISS cc                   | 2019        | Ativa     | Suspensa    |           | 3446049       | 278,61     | 12/11/2019   | Imobiliario  | 15            |     |
| 0 8           | IPTU                     | 2019        | Ativa     | Quitada     |           | 3208797       | 464,15     | 02/01/2019   | Imobiliario  | 15            |     |
| 0 8           | IPTU                     | 2018        | Ativa     | Quitada     |           | 3087760       | 444,34     | 02/01/2018   | Imobiliario  | 15            |     |
| - e           | IPTU                     | 2017        | Ativa     | Quitada     |           | 2945761       | 433,02     | 02/01/2017   | Imobiliario  | 15            |     |
| D A           | IPTU                     | 2016        | Ativa     | Quitada     |           | 2793959       | 401,90     | 02/01/2016   | Imobiliario  | 15            |     |
|               |                          |             |           |             |           |               |            |              |              |               |     |

### SubAba Guias Lançadas

Apresenta as guias lançadas para o contribuinte selecionado, possibilitando a impressão do carnê, enviar o carnê por e-mail, bem como incluir devedores solidários.

#### Funcionalidade dos botões:

 Impressão de Extratos: Possibilita a impressão de diversos relatórios de extrato de guia (do lançamento), possibilitando em alguns extratos a emissão em lote de vários lançamentos selecionados.

| С | ₽*                                                 |                                                                                              |
|---|----------------------------------------------------|----------------------------------------------------------------------------------------------|
|   | Imprim<br>Certidã<br>Certidã<br>Extrato<br>Extrato | ir Lista<br>io Baixas e Suspensões<br>io de Quitação de Créditos<br>o Guia<br>o Guia Posicao |
|   | Extrato                                            | Lançamentos                                                                                  |

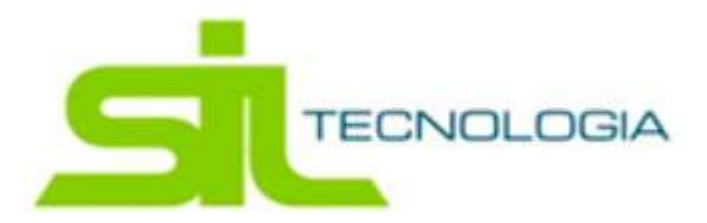

2- Devedores Solidários: Nesta tela possibilita incluir devedores solidários na guia, ou seja, outros responsáveis diferentes da origem do lançamento que automaticamente já responde pelo débito a partir da sua efetivação.

| Guias Solidário |            |              |                 |                    |               | ← Fechar          |
|-----------------|------------|--------------|-----------------|--------------------|---------------|-------------------|
| 🖽 Lista         |            |              |                 |                    |               |                   |
| + = -           | <u></u> }+ |              |                 | Digite uma palavra | -chave        | Q ID Guia 👻       |
| D Guia          | ID Origem  | Setor Origem | Usuário         | nclusão            | Data Inclusão | ID Guia Solidária |
|                 |            | NE           | NHUM REGISTRO F | PARA APRESENTAÇ    | Ão            |                   |

# Basta clicar no botão com ícone de "+"

| sta de bu | sca                                                     | ✓c                       | onfirmar Se | leção 🔶 Fi  | echar |
|-----------|---------------------------------------------------------|--------------------------|-------------|-------------|-------|
| C 8.      | ]                                                       | Digite uma palavra-chave |             | Q CF        | RC 🔻  |
| GRO       | Nome                                                    | CgcCpf                   | ldOrigem    | SetorOrigem | li    |
| 80383     | ARAIS LOGISTICA E SERVIÇOS EIRELI                       | 20.051.217/0001-38       | 1           | Imobiliario | S     |
| 30560     | STS DISTRIBUIDORA DE PETRÓLEO LTDA.                     | 61.433.561/0001-79       | 2           | Imobiliario | S     |
| 30566     | STS DISTRIBUIDORA DE PETRÓLEO LTDA.                     | 61.433.561/0001-79       | 3           | Imobiliario | S     |
| 3056      | STS DISTRIBUIDORA DE PETRÓLEO LTDA.                     | 61.433.561/0001-79       | 4           | Imobiliario | S     |
| 23892     | ADMAR DE CARVALHO MARTINS                               | 274.549.628-07           | 5           | Imobiliario | S     |
| 3520      | TROUW NUTRITION PREMIX NUTRICAO ANIMAL LTDA             | 60.835.907/0001-00       | 6           | Imobiliario | S     |
| 69390     | DELLAPAR EMPREENDIMENTOS IMOBILIARIOS LTDA              | 09.515.356/0001-32       | 7           | Imobiliario | S     |
| 65352     | POLEODUTO INDUSTRIA E COMERCIO DE ELETRO-MECANICOS LTDA | 72.797.913/0001-91       | 8           | Imobiliario | S     |
| 6535      | ANTONINI RINO                                           | 029.596.668-87           | 9           | Imobiliario | S     |
| 5330      | PRIMA CASA EMPREENDIMENTOS IMOBILIARIOS LTDA.           | 60.537.511/0001-79       | 10          | Imobiliario | N     |
| 5330      | PRIMA CASA EMPREENDIMENTOS IMOBILIARIOS LTDA.           | 60.537.511/0001-79       | -11         | Imobiliario | N     |
| 69798     | INCORPORADORA UNIOTAL LTDA                              | 13.808.029/0001-46       | 12          | Imobiliario | N     |
|           |                                                         |                          |             |             | +     |

Selecionar o contribuinte desejado e clicar no botão de confirmar seleção.

**3- Imprimir Carnê:** Clicando no botão para imprimir carnê, é apresentado a 2<sup>a</sup> via dos carnês.

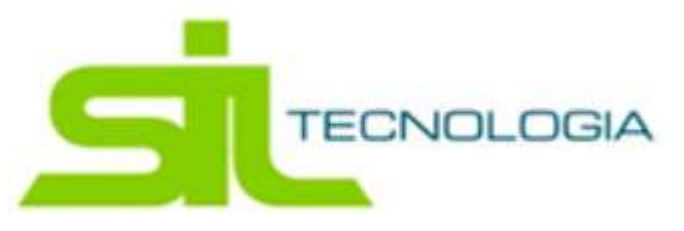

### Modelo do Carnê

| 1ª         2ª           □         □         Aus           □         □         Des           □         □         End | ARA USO DO<br>Comprovante de Não<br>ente<br>conhecido<br>ereço Insuficiente         | COMPROVANTE DE                                     | PREFEITURA DO MUNICÍ<br>SECRETARIA DE<br>Notificação de Lança | PIO<br>FINANÇAS<br>mento de IPTU<br>Mento de IPTU - exerci | CONTRATO<br>ETC/DR/SP<br>X<br>PREFEITUR/ |
|----------------------------------------------------------------------------------------------------|-------------------------------------------------------------------------------------|----------------------------------------------------|---------------------------------------------------------------|------------------------------------------------------------|------------------------------------------|
|                                                                                                    | lou-se<br>procurado                                                                 | IdFisico                                           | Inscrição do Imóvel                                           | IdGuia                                                     |                                          |
| Não           Nún           Rec           Outo                                                                      | foi atendido<br>nero Inexistente<br>usou-se a receber<br>ros / Especificar no verso | Destinatário<br>Endereço<br>Empreendimen<br>Bairro |                                                               |                                                            |                                          |
| //<br>Data 1*                                                                                                    | Entregador                                                                          | - Cidade<br>Recebedor                              |                                                               |                                                            | SP                                       |
| Data 2ª                                                                                                    | Entregador                                                                          | Recebi em                                          | Rg                                                            | Assinatura do Re                                           | cebedor                                  |
|                                                                                                    | PREFEITUR                                                                           | RA DO MUNICÍPI                                     | 0                                                             |                                                            | I.P.T.U.<br>Exercício                    |
|                                                                                                    | SEC                                                                                 | RETARIA DE FI                                      | NANÇAS                                                        |                                                            | Emissão 2º Via                           |

4- Envio do carnê por e-mail: Para enviar o carnê por e-mail, basta clicar no ícone e posteriormente informar o endereço de destino.

| Digite o e-mail do destir | natário         |  |
|---------------------------|-----------------|--|
| E-mail                    | teste@teste.com |  |
|                           | n               |  |

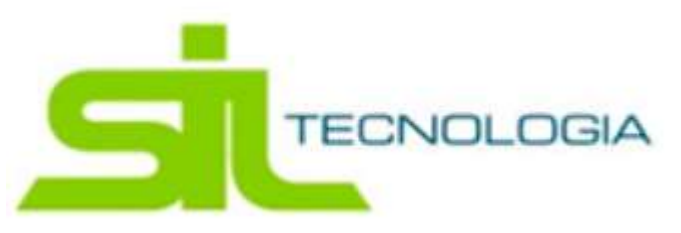

# SubAba Termos de Dívida Ativa

|                  | _           |                             |          |              |          |                |                 |               |                |        |
|------------------|-------------|-----------------------------|----------|--------------|----------|----------------|-----------------|---------------|----------------|--------|
| adrão: IPTU Exer | cicio: 2020 | D                           |          |              |          |                |                 |               |                |        |
| isico Exporta    | r Dados     | Não Lançados Lançame        | ntos Pre | visão        |          |                |                 |               |                |        |
| Guias Lançadas   | Termo       | s de Dívida Ativa Parcelami | entos Aj | uizamentos   | Protesto | s              |                 |               |                |        |
| Termos de Inscr  | ição em D   | ívida                       |          | Parcelas Ins | critas   |                |                 |               |                |        |
| Exercicio Nun    | nero Livro  | Descrição Tributo           | Data     | ID Parcela   | ID Guia  | Numero Parcela | Data Vencimento | Data Correção | Situação       | Data I |
| 1997             | 38          |                             | 12/0     | 1085420      | 101937   | 1              | 31/01/1997      | 31/12/1997    | Em Ajuizamento | 24/10/ |
| 1998             | 42          |                             | 02/0     | 1085419      | 101937   | 2              | 31/03/1997      | 31/12/1997    | Em Ajuizamento | 24/10/ |
| 1999             | 46          |                             | 21/0     | 1085418      | 101937   | 3              | 31/05/1997      | 31/12/1997    | Em Ajuizamento | 23/09/ |
| 2000             | 49          |                             | 12/0     | 1085417      | 101937   | 4              | 31/07/1997      | 31/12/1997    | Em Ajuizamento | 23/09/ |
| 2002             | 55          |                             | 31/1     | 1085416      | 101937   | 5              | 30/09/1997      | 31/12/1997    | Em Ajuizamento | 23/09/ |
| 2003             | 59          |                             | 31/1     |              |          |                |                 |               |                |        |
| 2006             | 73          |                             | 29/0     |              |          |                |                 |               |                |        |
| 2007             | 79          |                             | 16/0     |              |          |                |                 |               |                |        |
| 2008             | 85          |                             | 02/0     |              |          |                |                 |               |                |        |
| 2009             | 91          |                             | 04/0     |              |          |                |                 |               |                |        |
| 2010             | 96          | IPTU                        | 31/1     |              |          |                |                 |               |                |        |
| 2019             | 142         | ISS CONSTRUÇÃO CIVIL        | 31/1     |              |          |                |                 |               |                |        |
|                  |             |                             |          |              |          |                |                 |               |                |        |

Nesta SubAba apresenta as parcelas que foram inscritas em dívida ativa, gerando assim Termos de Divida Ativa (as CDAs).

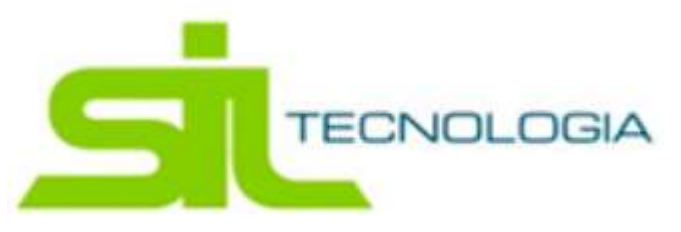

### SubAba Parcelamentos

| partite |                   | ai<br>1              |                       |                             |              |        |                 |           | U           | ashio dala 1 |               |
|---------|-------------------|----------------------|-----------------------|-----------------------------|--------------|--------|-----------------|-----------|-------------|--------------|---------------|
| Cad     | astro Imobiliário | Parâmetros           |                       |                             |              |        |                 |           |             |              |               |
| adrão   | : IPTU Exercicio: | 2020                 |                       |                             |              |        |                 |           |             |              |               |
| sico    | Exportar Dad      | os Não Lançado       | s Lançamentos         | Previsão                    |              |        |                 |           |             |              |               |
| Guias   | s Lançadas 📗 Te   | ermos de Dívida Ativ | a Parcelamentos       | Ajuizamentos                | Protesto     | S      |                 |           |             |              |               |
| Pare    | celamentos        |                      |                       | <ul> <li>Parcela</li> </ul> | s do parcela | amento | <sup>o</sup>    |           |             |              |               |
|         | ID Parcelamento   | Data Parcelamento    | Processo Parcelamento | ID Parcela                  | Numero Pa    | arceia | Data Vencimento | Saldo     | Lançamento  | Baixas       | Parcelamer    |
| ۲       | 3829              | 16/06/2000           | 923/00                | 1485378                     |              | 1      | 16/06/2000      | 0,00      | 44,20       | 44,20        | 0             |
| ۲       | 17008             | 01/07/2004           | 100360/04 - 15        | 1485377                     |              | 2      | 16/07/2000      | 0,00      | 44,64       | 44,64        | 0             |
| ۲       | 17010             | 01/07/2004           | 100360/04 - 15        | 1485376                     |              | 3      | 16/08/2000      | 0,00      | 45,08       | 0,00         | 0             |
| ۲       | 20371             | 23/09/2005           | 112785/05-15          | 1485375                     |              | 4      | 16/09/2000      | 0,00      | 45,52       | 0,00         | 0             |
| ۲       | 28320             | 06/09/2007           | 1291/2007-refis       | 1485374                     |              | 5      | 16/10/2000      | 0,00      | 45,96       | 0,00         | 0             |
| ۲       | 44534             | 14/08/2012           | 202.141/2012          | 4                           |              |        |                 |           |             |              | •             |
|         |                   |                      |                       | <ul> <li>Débitos</li> </ul> | de origem    | dos pa | rcelamentos     |           |             |              |               |
|         |                   |                      |                       | Exercicio L                 | ançamento    | Descr  | ição Tributo    | ID Origem | Data Vencim | ento V       | alor Parcelad |
|         |                   |                      |                       |                             | 1997         | IPTU   |                 | 15        | 30/09/1997  |              | 31,0          |
|         |                   |                      |                       |                             | 1997         | IPTU   |                 | 15        | 31/07/1997  |              | 31,0          |
|         |                   |                      |                       |                             | 1997         | IPTU   |                 | 15        | 31/05/1997  |              | 31,0          |
|         |                   |                      |                       |                             | 1997         | IPTU   |                 | 15        | 31/03/1997  |              | 31,0          |
|         |                   |                      |                       |                             | 1997         | IPTU   |                 | 15        | 31/01/1997  |              | 31,0          |
| 1       |                   |                      |                       | F (4)                       |              |        |                 |           |             |              | +             |

Nesta aba caso haja parcelamento de alguma guia relacionada com o contribuinte selecionado na aba Físico, serão apresentados os registros.

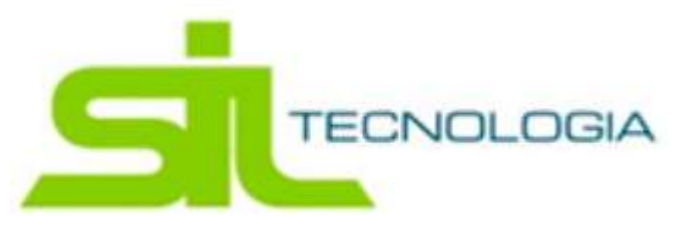

## SubAba Ajuizamentos

## Dados

| nçamento IPTU      | Geral            |                    |         |                   |            |           |          |                 | Dashboa   | rd Home | ← \    |
|--------------------|------------------|--------------------|---------|-------------------|------------|-----------|----------|-----------------|-----------|---------|--------|
| Cadastro Imobiliá  | rio 🗦 Parâme     | etros              |         |                   |            |           |          |                 |           |         |        |
| Padrão: IPTU Exerc | icio: 2020       |                    |         |                   |            |           |          |                 |           |         |        |
| Fisico Exportar    | Dados Não La     | nçados Lançamen    | tos Pre | evisão            |            |           |          |                 |           |         |        |
| Guias Lançadas     | Termos de Divid  | la Ativa Parcelame | ntos Aj | uizamentos Pro    | otestos    |           |          |                 |           |         |        |
| Dados Histór       | ico              |                    |         |                   |            |           |          |                 |           |         |        |
| Ajuizamentos       |                  |                    |         | Certidões do ajui | izamento   |           |          |                 |           |         |        |
| ID Ajuizamento     | Data Ajuizamento | Numero Processo    | Ano F   | Lançamento        | Codig      | o Tributo | Certidão | Data Inscrição  | Exercicio | Livro   | Folha  |
| 3                  | 12/12/2001       |                    |         |                   |            |           | 895      | 12/01/1998      | 1997      | 38      | 82     |
| 11401              | 21/10/2003       | prt 6313           |         |                   |            |           | 5        | 02/01/1999      | 1998      | 42      | 2      |
| 76459              | 02/12/2011       | 400                |         |                   |            |           | 6        | 21/01/2000      | 1999      | 46      | 1      |
|                    |                  |                    |         |                   |            |           | 4        | 12/01/2001      | 2000      | 49      | 2      |
|                    |                  |                    |         | 4                 |            |           |          |                 |           |         | •      |
|                    |                  |                    |         | Parcelas          |            |           |          |                 |           |         |        |
|                    |                  |                    |         | Situação          | ID Parcela | Numero Pa | arcela   | Data Vencimento | Saldo     | Lançamo | ento 📤 |
|                    |                  |                    |         | Em Ajuizamento    | 1085420    |           | 1        | 31/01/1997      | 0,00      | 4       | 9,80   |
|                    |                  |                    |         | Em Ajuizamento    | 1085419    |           | 2        | 31/03/1997      | 0,00      | 4       | 9,80   |
|                    |                  |                    |         | Em Ajuizamento    | 1085418    |           | 3        | 31/05/1997      | 0,00      | 2       | 4,90   |
|                    |                  |                    |         | Em Ajuizamento    | 1085417    |           | 4        | 31/07/1997      | 0,00      | 2       | 4,90   |

Nesta aba apresenta os termos da dívida ativa (CDAs) que foram ajuizadas, referente a algum débito do imóvel selecionado.

### Histórico

| içamento ir i o Gerai             |                       |              |                 |                       | Dashboard Home | ← Vo |
|-----------------------------------|-----------------------|--------------|-----------------|-----------------------|----------------|------|
| Cadastro Imobiliário 👙 Parâmetro: |                       |              |                 |                       |                |      |
| Padrão: IPTU Exercicio: 2020      |                       |              |                 |                       |                |      |
| Fisico Exportar Dados Não Lança   | dos Lançamentos       | Previsão     |                 |                       |                |      |
| Gulas Lançadas Termos de Dívida A | iva Parcelamentos     | Ajuizamentos | Protestos       |                       |                |      |
| Dados Histórico                   |                       |              |                 |                       |                |      |
| • B-                              |                       |              |                 |                       |                |      |
| Anexo Data Assunto                | Histórico             | Processo     | Ação: CONSULTAF | 2                     |                |      |
| 23/01/2014                        | Exportado para Integr | rativa       | Data            | 23/01/2014            |                |      |
|                                   |                       |              | Assunto         |                       |                |      |
|                                   |                       |              | Historico       | Exportado para Intogr | ativa          |      |
|                                   |                       |              |                 | Exportato para milegr | auva           |      |
|                                   |                       |              |                 | Exportado para miegr  | auva           |      |
|                                   |                       |              | Processo        |                       | Ano            |      |

Dentro da aba de Ajuizamento apresentará também o histórico que foi inserido junto ao processo judicial.

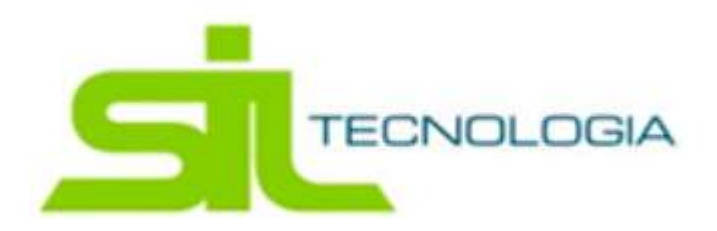

# SubAba Protestos

| ançamento IPTU Geral                                   | Dashboard Home + Voltar                                                             |
|--------------------------------------------------------|-------------------------------------------------------------------------------------|
| Cadastro Imobiliário 👙 Parâmetros                      |                                                                                     |
| Padrão: IPTU Exercicio: 2020                           |                                                                                     |
| Fisico Exportar Dados Não Lançados Lançamentos Pre     | evisão                                                                              |
| Guias Lançadas Termos de Divida Ativa Parcelamentos Aj | juizamentos Protestos                                                               |
| Protestos                                              | Certidões do Protesto                                                               |
| IdProtesto CRC Nome CNPJ/CPF Data F                    | Certidão Exercício Data Protesto Data Protocolo NroProtocolo IdProtesto SetorOrigem |
|                                                        | 4                                                                                   |
|                                                        | Parcelas                                                                            |
|                                                        | Descrição Tributo IdParcela NroParcela Data Vencimento Valor Divida                 |
|                                                        |                                                                                     |

Nesta aba apresenta os termos da dívida ativa (CDAs) que foram ajuizadas, referente a algum débito do imóvel selecionado.

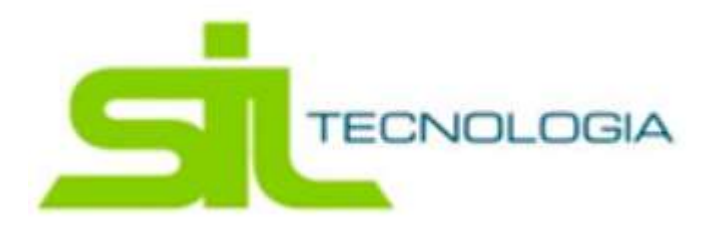

# Aba Cadastro Imobiliário / SubAba Previsão

### Aba Valores Venais

Nesta aba apresenta os valores que serão lançados, sem efetivar o cálculo (não gera guia), trazendo informações como o valor venal atualizado do imóvel.

| Cadastro Ir | nobiliário  | Parâmetros      |                |                 |                |                   |                     |              |                 |
|-------------|-------------|-----------------|----------------|-----------------|----------------|-------------------|---------------------|--------------|-----------------|
| adrão: IPTU | Exercicio:  | 2020            |                |                 |                |                   |                     |              |                 |
| isico Ex    | portar Dade | s Não Lançad    | los Lançamen   | tos Previsão    |                |                   |                     |              |                 |
| Valores Ven | ais Trit    | outos           | Analise 1      |                 |                |                   |                     |              |                 |
| ۲           | C 8.        |                 |                |                 | Digite un      | na palavra-chave  |                     | Q            | IdPreview -     |
| IdPreview   | IdFisico    | VIrVenalTerreno | VIrVenalPredio | VirVenalExcesso | VirVenailmovel | VirVenalPrincipal | VIrVenal Secundaria | VIrM2Terreno | VIrM2Edificacad |
| 571354      | 30864       | 784,57          | 12.657,39      | 0,00            | 13.441,96      |                   | 0,00                | 309,67       | 712,29          |
| 571353      | 30851       | 3.295,41        | 42.531,43      | 0,00            | 45.826,84      |                   | 0,00                | 309,67       | 711,99          |
| 571352      | 30850       | 3.404,57        | 43.949,72      | 0,00            | 47.354,29      |                   | 0,00                | 309,67       | 711,99          |
| 571351      | 30849       | 3.364,78        | 43.437,09      | 0,00            | 46.801,87      |                   | 0,00                | 309,67       | 711,99          |
| 571350      | 30848       | 3.383,15        | 43.670,62      | 0,00            | 47.053,77      |                   | 0,00                | 309,67       | 711,99          |
| 571349      | 30834       | 3.272,96        | 42.246,64      | 0,00            | 45.519,60      |                   | 0,00                | 309,67       | 711,99          |
| 571348      | 30833       | 3.706,57        | 47.840,03      | 0,00            | 51.546,60      |                   | 0,00                | 309,67       | 711,99          |
| 571347      | 30832       | 3.746,36        | 48.352,66      | 0,00            | 52.099,02      |                   | 0,00                | 309,67       | 711,99          |
| 571346      | 30831       | 3.746,36        | 48.352,66      | 0,00            | 52.099,02      |                   | 0,00                | 309,67       | 711,99          |
| 571345      | 30817       | 3.706,57        | 47.840,03      | 0,00            | 51.546,60      |                   | 0,00                | 309,67       | 711,99          |
|             |             |                 |                |                 |                |                   |                     |              | 3               |

# Botão:

1- Apresenta uma análise para o lançamento, antes de ser efetuado;

| Consultas Especiais                     |                            | ← Fechar                               |
|-----------------------------------------|----------------------------|----------------------------------------|
| Visões                                  | Ista III Gráfico           |                                        |
| Digite uma palavra-chave Q Titulo -     | <b>₽</b> - <b>2</b> ≥3 @ 4 | Digite uma palavra-chave Q RESULTADO - |
| Titulo                                  | RESULTADO                  |                                        |
| NENHUM REGISTRO PARA APRESENTAÇÃO       |                            |                                        |
|                                         |                            |                                        |
|                                         |                            |                                        |
|                                         |                            |                                        |
|                                         |                            |                                        |
|                                         |                            |                                        |
|                                         |                            |                                        |
|                                         |                            |                                        |
| <ul> <li>* 1 » 12 por página</li> </ul> | « 1 » 12 por página        | Total de registros: 0                  |

Sendo possível gerar a consulta através do botão com destaque (1), realizar exportações do resultado em formatos txt (2), excel (3), xml (4), ou ainda em formato de gráfico através da aba Gráfico

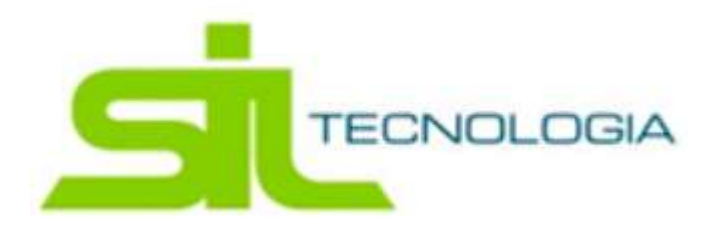

# Aba Tributos

Nesta aba são apresentadas informações referentes ao tributo que será lançado, incluindo o valor a ser calculado.

| Lançamento IPTU Geral                                   |              | Dashboard Home 🛛 🔶 Voltar |          |                 |
|---------------------------------------------------------|--------------|---------------------------|----------|-----------------|
| I Cadastro Imobiliário 👙 Parâmetros                     |              |                           |          |                 |
| Padrão: IPTU Exercicio: 2020                            |              |                           |          |                 |
| Fisico Exportar Dados Não Lançados Lançamentos Previsão |              |                           |          |                 |
| Valores Venais Tributos                                 |              |                           |          |                 |
| IdFisico CodEvento Tributo                              | VirCalculado | VirDesconto               | Aliquota | IdPreviewEvento |
| 30851 2 Imposto Predial Urbano                          | 526,28       | 0,00                      | 0,00     | 129137          |
|                                                         |              |                           |          |                 |
|                                                         |              |                           |          |                 |
|                                                         |              |                           |          |                 |
|                                                         |              |                           |          |                 |
|                                                         |              |                           |          |                 |
|                                                         |              |                           |          |                 |